# User Guide

Mortgage Insurance Get MI Rate Quotes with Radian Direct via Encompass<sup>®</sup>

Radian is integrated with Encompass by Ellie Mae® to provide fast and easy MI rate quotes.

Below is a step-by-step guide to ordering rate quotes through Radian Direct via Encompass. **If you do not have an ID** or password, please contact your administrator.

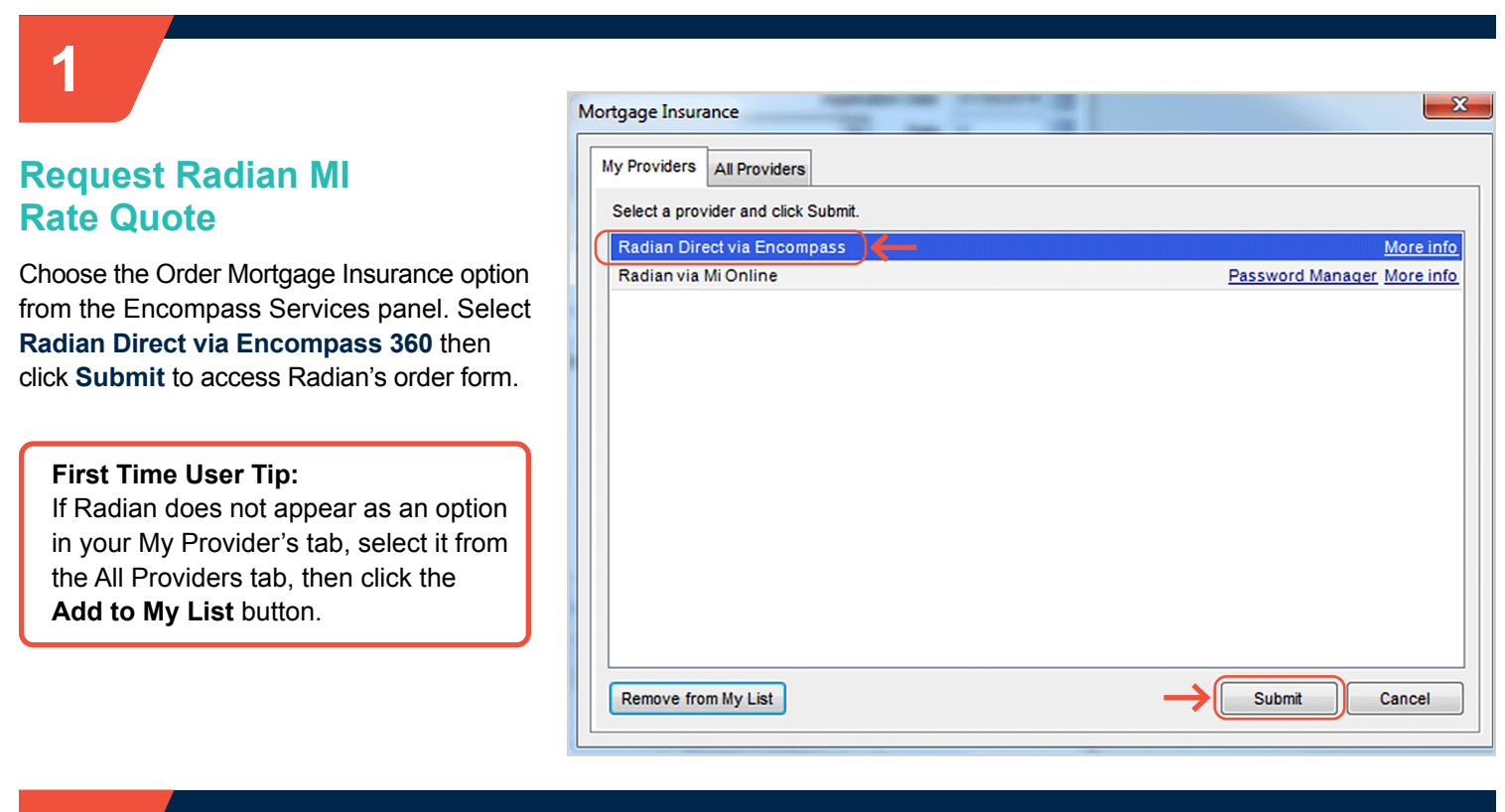

# 2

## **Save Login Information**

Validate that your Radian Master Policy and credential information are populated. Click the **Save Login Information** box to retain this information for future use.

| Radian Request                                    | an                     |                                              | ×                                     |
|---------------------------------------------------|------------------------|----------------------------------------------|---------------------------------------|
| Branch Login Information<br>Master Policy Number: | 00002000               | Loan Information<br>Borrower:<br>CoBorrower: | Homeowner , John<br>Homeowner Cindy   |
| Branch ID:<br>Branch Password:                    | ES_ENCOMPASS           | Loan Number:<br><u>Contact Radian</u>        | 1111802000616<br><u>New to Radian</u> |
|                                                   | Save Login Information |                                              | (*) Required field                    |

customercare@radian.com 877.723.4261

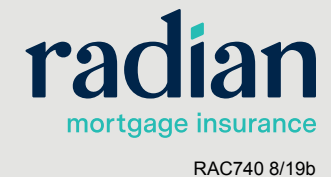

© 2019 Radian. All information contained herein is subject to change without notice.

## **Complete the Order Form**

Select Rate Quote from the Request Type field and enter your MI request information. Required fields are indicated with a red asterisk (\*). Be sure to indicate if your loan has an AUS Response in the LP and DU fields. Then click Submit.

Key fields will default to the most popular values but can be edited.

- Borrower Paid Monthly with Constant Renewals will default.
- Coverage will default to the GSE standard requirements.

Radian Request

## ma dia m

| radian                                                                                                    |                                                                               |           |                                                                                                    |                                                                                                    |                                                                                              |
|----------------------------------------------------------------------------------------------------|-------------------------------------------------------------------------------|-----------|----------------------------------------------------------------------------------------------------|----------------------------------------------------------------------------------------------------|----------------------------------------------------------------------------------------------|
| Branch Login Information<br>Master Policy Number:<br>Branch ID:<br>Branch Password:                                       | 1234567         ES_         ••••••         Save Login Information             |           | oan Information<br>lorrower:<br>coBorrower:<br>.oan Number:<br>.oan Number:<br>.oan <u>Radian</u><br>Contact <u>customerc</u> | NDNKTest4 , NDNKTest<br>NDNKTest4,NDNKTest4<br>LM-5052109001977<br><u>User Su</u><br>sare@radian.com or call 8: | 14<br>1<br>1<br>1<br>1<br>1<br>1<br>1<br>1<br>1<br>1<br>1<br>1<br>1<br>1<br>1<br>1<br>1<br>1 |
| Order Check Status/Vie                                                                                                    | ew Results Document Upload                                                    | l History | Activate MI                                                                                                    |                                                                                                    | ( * ) Required field                                                                         |
| Mortgage Insurance Info<br>Coverage Percent<br>Premium Source<br>Payment Plan<br>Refundable<br>Deferred<br>Renewal Option | mation 30 BorrowerPaid Monthly NotRefundable Financed Premium Constant(Level) | *         | Loan Information I Non-Traditio Relocation L Special Program Special Pricing LCA Risk Score                                   | nal Credit<br>.oan                                                                                              |                                                                                              |
| LP Purchase Eligibility<br>LP Credit Risk Class<br>DU Recommendation:<br>Comments                                         | ApproveEligible ~                                                             | •         | Contract Underw<br>Investor<br>Investor Program<br>Radian Underwr<br>Add Radian                                               | n Name<br>iters Only<br>User ID                                                                                 | ~                                                                                            |
| <u>State Disclosures</u>                                                                                                  |                                                                               |           |                                                                                                    | Submit                                                                                                    | Cancel                                                                                       |

4

### **Import MI Fee**

The Import MI Fee option will display for successful Rate Quotes. Fees can be selected or deselected for import into Encompass.

|                         | Value                                     |
|-------------------------|-------------------------------------------|
| Upfront MI Premium Rate | 0.78                                      |
| MI 1st Rate Duration    | 120                                       |
| MI 1st Rate             | 0.77900                                   |
| MI 2nd Rate Duration    | 240                                       |
| MI 2nd Rate             | 0.21300                                   |
| otice To User           | ) unta") is only an estimate and does not |

#### customercare@radian.com 877.723.4261

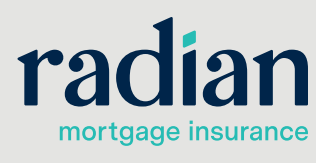

© 2019 Radian. All information contained herein is subject to change without notice.

## Access Your Rate Quote History

5

Click the Check Status/View Results tab to view a history of your rate quotes.

A PDF format of your rate quote will be accessible from this screen and will be automatically saved to your eFolder.

| anch Login Inf<br>aster Policy Nu<br>anch ID:<br>anch Passwor<br>adian's Encom | iomation<br>umber:<br>d:<br>val:<br>val:<br>val:<br>val:<br>val:<br>val:<br>val:<br>val | 00002000<br>ES_ENCOMPA:<br>Save Login Inform | 5S<br>Nation     | Loan Information<br>Borrower:<br>CoBorrower:<br>Loan Number:<br><u>Contact Radia</u> | Homeowner , Ja<br>Homeowner,Cir<br>111180200061<br>In <u>Ne</u> | ohn<br>dy<br>6<br><u>w to Radi</u> a<br>( | an<br>(★) Required fi |
|--------------------------------------------------------------------------------|-----------------------------------------------------------------------------------------|----------------------------------------------|------------------|--------------------------------------------------------------------------------------|-----------------------------------------------------------------|-------------------------------------------|-----------------------|
| rder Check                                                                     | Status/Vie                                                                              | w Results Doc                                | ument Upload His | tory                                                                                 |                                                                 |                                           | 1                     |
| Order No.                                                                      | Order [                                                                                 | Date                                         | Service Typ      | e                                                                                    | St                                                              | atus                                      |                       |
| B25BBC5                                                                        | 02-01-2                                                                                 | 2018 04:19:35 PM                             | Rate Quote       |                                                                                      | 8                                                               | gible<br>cible                            |                       |
|                                                                                |                                                                                         |                                              |                  |                                                                                      |                                                                 |                                           |                       |
| Upload Post C                                                                  | lose Docs                                                                               | Upload UV                                    | / Docs           | port MI Fees                                                                         | Order Details                                                   |                                           | Check Status          |
| essages<br>hank you for d                                                      | hoosing Ra                                                                              | dian                                         |                  | Attachments                                                                          | 1/18 04:19 PM                                                   |                                           |                       |
|                                                                                |                                                                                         |                                              |                  |                                                                                      |                                                                 |                                           |                       |

## **Radian Support**

Assistance with Radian Direct via Encompass technical issues should be directed to Client Connectivity at: <u>ClientConnectivitySupportInbox@radian.com</u>

customercare@radian.com 877.723.4261

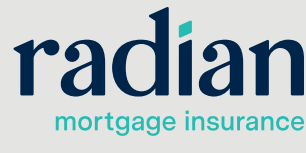

© 2019 Radian. All information contained herein is subject to change without notice.